## **Evaluations & Certificates**

Via computer

Step 1: <u>https://jefferson.cloud-cme.com/</u>

Step 2: Click Sign In using your email address and password.

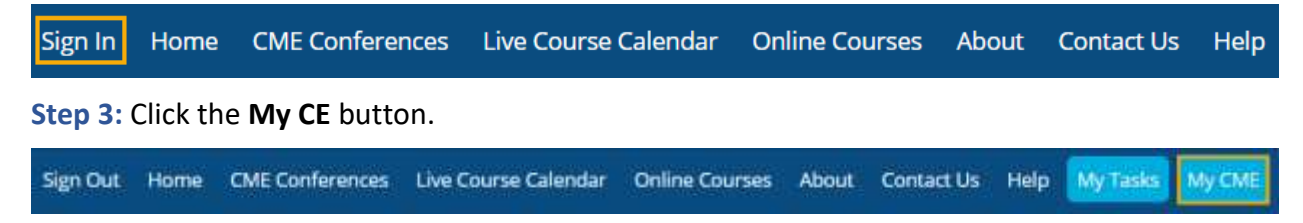

**Step 4:** Click **Evaluations & Certificates**. Here, you can view and complete evaluations or email certificates for activities that have already been completed.

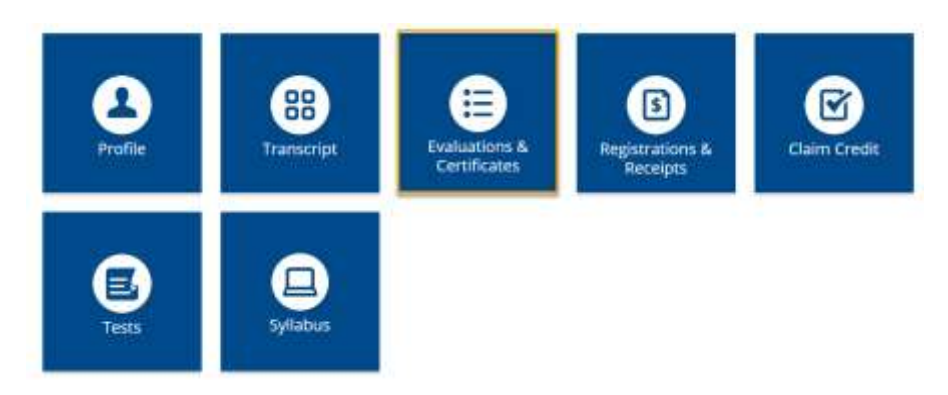

## Via CloudCME App

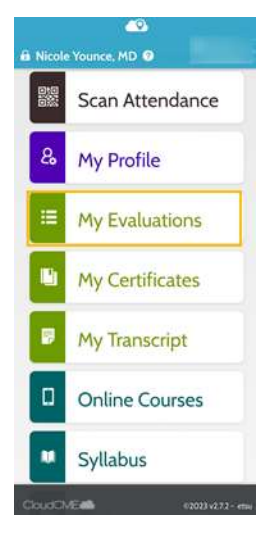

**Step 1:** Download App if you have not already.

Step 2: Open the app, use organization code Jefferson.

**Step 3:** Login using the email address used to register for conference.

Step 4: Select My Evaluations on the menu.

Go back to website